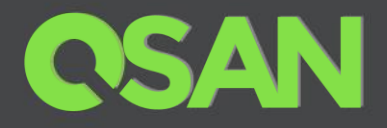

# QSAN Unified Storage Series Application Note

# Snapshot & WORM Integrated with Veeam Backup Data Protection Guide

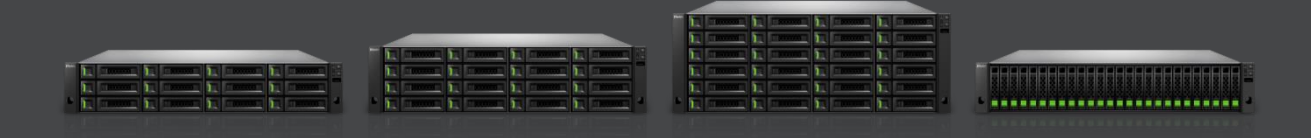

QSAN Technology, Inc. www.QSAN.com

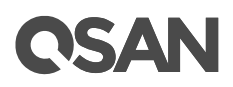

### Copyright

© Copyright 2021 QSAN Technology, Inc. All rights reserved. No part of this document may be reproduced or transmitted without written permission from QSAN Technology, Inc.

### April 2021

This edition applies to QSAN Unified Storage series. QSAN believes the information in this publication is accurate as of its publication date. The information is subject to change without notice.

#### Trademarks

QSAN, the QSAN logo, QSAN Unified Storage, and QSAN.com are trademarks or registered trademarks of QSAN Technology, Inc.

Microsoft, Windows, Windows Server, and Hyper-V are trademarks or registered trademarks of Microsoft Corporation in the United States and/or other countries.

Linux is a trademark of Linus Torvalds in the United States and/or other countries.

UNIX is a registered trademark of The Open Group in the United States and other countries.

Mac and OS X are trademarks of Apple Inc., registered in the U.S. and other countries.

Java and all Java-based trademarks and logos are trademarks or registered trademarks of Oracle and/or its affiliates.

VMware, ESXi, and vSphere are registered trademarks or trademarks of VMware, Inc. in the United States and/or other countries.

Citrix and Xen are registered trademarks or trademarks of Citrix Systems, Inc. in the United States and/or other countries.

Other trademarks and trade names used in this document to refer to either the entities claiming the marks and names or their products are the property of their respective owners.

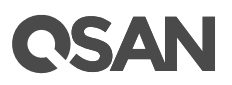

## **Notices**

This QSAN Unified Storage series application note is applicable to the following XCubeNXT models:

| Model Name | Controller Type | Form Factor, Bay Count, and Rack Unit |
|------------|-----------------|---------------------------------------|
| XN8026D    | Dual Controller | SFF 26-disk 2U Chassis                |
| XN8024D    | Dual Controller | LFF 24-disk 4U Chassis                |
| XN8016D    | Dual Controller | LFF 16-disk 3U Chassis                |
| XN8012D    | Dual Controller | LFF 12-disk 3U Chassis                |

#### XCubeNXT Storage System Rack Mount Models

Information contained in document has been reviewed for accuracy. But it could include typographical errors or technical inaccuracies. Changes are made to the document periodically. These changes will be incorporated in new editions of the publication. QSAN may make improvements or changes in the products. All features, functionality, and product specifications are subject to change without prior notice or obligation. All statements, information, and recommendations in this document do not constitute a warranty of any kind, express or implied.

Any performance data contained herein was determined in a controlled environment. Therefore, the results obtained in other operating environments may vary significantly. Some measurements may have been made on development-level systems and there is no guarantee that these measurements will be the same on generally available systems. Furthermore, some measurements may have been estimated through extrapolation. Actual results may vary. Users of this document should verify the applicable data for their specific environment.

This information contains examples of data and reports used in daily business operations. To illustrate them as completely as possible, the examples include the names of individuals, companies, brands, and products. All of these names are fictitious and any similarity to the names and addresses used by an actual business enterprise is entirely coincidental.

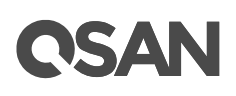

## **Table of Contents**

| Notices                                                            | i           |
|--------------------------------------------------------------------|-------------|
| Veeam Data Protection                                              | 1           |
| Executive Summary                                                  | 1           |
| Audience                                                           | 1           |
| Overview                                                           | 1           |
| The Integration with Veeam from QSAN through Snapshot Mechanism    | 2           |
| How to Set Up Auto-Snapshot After Veeam Backup                     | 3           |
| Make the Protection Triple! WORM, Snapshot, and Veeam              | 6           |
| How to Set Up Auto-WORM After Veeam Backup<br>A. Set Up in QSAN UI | 7           |
| B. Set Up in Veeam Backup and Replication UI                       | . 10        |
| Summary                                                            | . <b>23</b> |
| Appendix                                                           | . 24        |
| Related Documents                                                  | 24          |
| Technical Support                                                  | 24          |

# **C**SAN

## **Veeam Data Protection**

### **Executive Summary**

Digital transformation era boosts enormous data growth, digital data becomes the essential asset for every organization. Veeam is the leader in Cloud Data Management, providing a simple, flexible and reliable backup & recovery solution for all organizations. QSAN collaborates with Veeam to liberate the traditional backup architecture. Providing the modern data backup and protection solutions to prevent business or organization from cyber-attack.

### **Audience**

This document is applicable for QSAN customers and partners who are interested in learning about how Veeam and QSAN collaborate the data protection solutions for preventing from ransomware or any cyberattack. It assumes the reader is familiar with QSAN products and has general IT experience, including knowledge as a system or network administrator. If there is any question, please refer to the user manuals of products, or contact QSAN support for further assistance.

### **Overview**

With rapid data growth, digital data evolves continuously. More than 70% of companies do not have effective data protection strategies, leaving companies in a dangerous state at all times. However, effective data protection is usually complex and expensive, and the current dated backup technology is difficult to manage and protect the ever-expanding data. The backup solution continues to transform in response to demand. More and more ransomware and cyber-attacks became significant issues of digital transformation.

Most of the business think that data has been backed up multiple times, the current data can still be stored safely while attacking by ransomware, but this is not 100% truth. The ransomware will attack the entire shared folder. When the ransomware is in one of the backup platforms, all the data in the network neighborhood will not be spared. Eventually, it

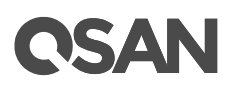

will fall into the trap of ransomware, and the enterprise will have to spend extra cost to get it decrypted. However, together with Veeam, integrating backup software and storage system, we provide not only easy data backup but the high availability data protection.

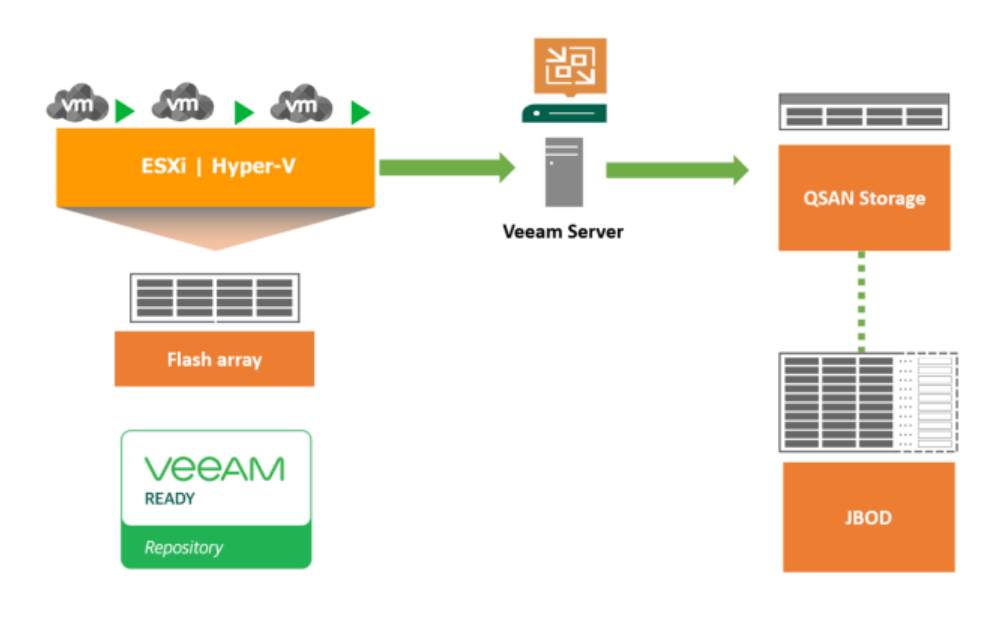

### The Structure of QSAN and Veeam Integration

Figure 1-a QSAN and Veeam Integration Structure

Create VMs on server and save all the data into QSAN primary storage. Applying Veeam software for backing up to QSAN storage for data integration.

## The Integration with Veeam from QSAN through Snapshot Mechanism

<u>Snapshot</u> is the read only file stored in the safe Zettabyte File System (ZFS). No matter your data is attacking by ransomware or the unexpected condition happened in the storage, snapshot file can help to recover all the data. To achieve rapid data protection and recovery short-term data preservation through storage snapshot integration technology. Making sure the unexpected issues do not affect online operating data.

# **C**SAN

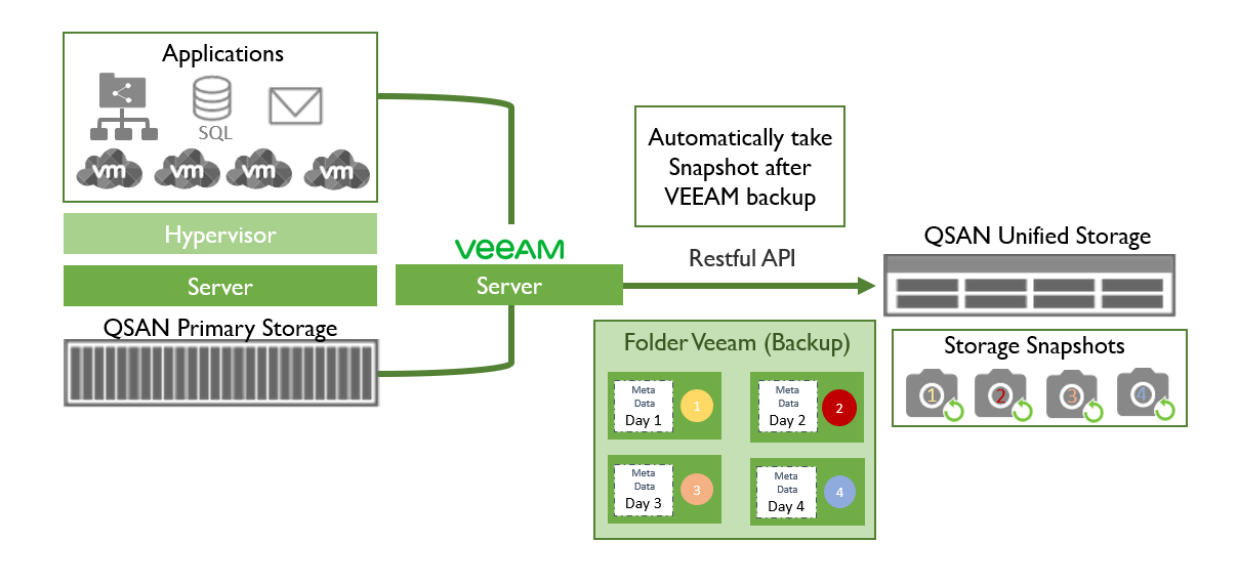

Figure 2-b How QSAN Snapshot Works for Data Protection

All of the VM data are stored in QSAN primary storage, applying Veeam for backup to

QSAN Unified Storage. Using Restful API to communicate between Veeam and QSAN Unified Storage. The Restful API provided by QSAN is scripted as "automatically take snapshot after Veeam finish backup." Thus, QSAN and Veeam integration makes business data protection automatically done by taking snapshot that ensure snapshot file is kept in ZFS, there's no need to worried about data is been tempered by cyber-attacks.

## How to Set Up Auto-Snapshot After Veeam Backup

Step 1. Open Control Panel Step 2. Go to File Sharing  $\rightarrow$  Folder  $\rightarrow$  Shared Folder Step 3. Click on Create

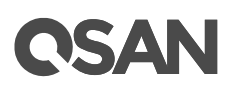

|                                                                                            | C               |                                                       | Control Panel                             |                             |              | ٩                                     | ?    |
|--------------------------------------------------------------------------------------------|-----------------|-------------------------------------------------------|-------------------------------------------|-----------------------------|--------------|---------------------------------------|------|
| > System                                                                                   |                 | older Map Sha                                         | ared Folder NFS Host                      | Windows Netwo               | k Host Folde | er Link                               |      |
| > Storage                                                                                  | Create Settings |                                                       |                                           |                             |              |                                       |      |
| File Sharing           Image: User           Image: Group           Image: Domain Security | Folder list     | Information<br>Folder name<br>Description<br>Location | Build<br>v1                               |                             |              |                                       | *    |
| <b>Folder</b>                                                                              |                 | WORM                                                  | None                                      |                             |              |                                       | - 1  |
| > Network Service                                                                          |                 | 2 %<br>O Thresho                                      | Used Available Total size Id notification | 57 GB<br>3.52 TB<br>3.58 TB | Folders      | 124<br>8<br>Export                    | _    |
|                                                                                            |                 | Permission<br>Owner<br>Owning group<br>Account        | admin<br>Administrator_Group              |                             | 80%          | Warning 50%     Search user and group | lb A |

Figure 1-1 Configuration Page for folder Setup

Step 4. Select Create a Share Folder  $\rightarrow$  Click Next bottom

| (                | Create Folder   |        |
|------------------|-----------------|--------|
| Create a Share   | ed Folder       |        |
| 🔵 Create a Sub F | Folder          |        |
|                  |                 |        |
|                  | Cancel          | Next   |
| Figure 1-2       | Create a Shared | Folder |

Step 5. Type in Folder name  $\rightarrow$  Click Confirm bottom

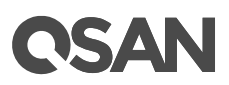

|                                                   | Cre                           | ate Folder     |                 |                     |
|---------------------------------------------------|-------------------------------|----------------|-----------------|---------------------|
| Create Folder                                     |                               |                |                 |                     |
| Folder name                                       |                               |                |                 |                     |
| Description                                       |                               |                |                 |                     |
| Location                                          | Software                      | ~              |                 |                     |
| The folder will share t<br>capacity for the folde | he size of Softwar<br>:       | e. You can als | o enable folder | size and reserve    |
| 🗌 Folder size (Reser                              | ved capacity) 0               |                |                 | GB                  |
| -0                                                |                               |                |                 |                     |
| Total 5 TB                                        | Used 8                        |                | Availabl        | e 4.91 TB           |
| Hide Network Driv                                 | e                             |                |                 |                     |
| 🕑 Enable Recycle Bi                               | n                             |                |                 |                     |
| Anonymous login                                   | Read only                     |                | ~               |                     |
| Enable File Retent                                | ion 10                        | Days delete    | files. Advan    | се                  |
| When this feature is e<br>be automatically dele   | nabled, if the file h<br>ted. | as not been o  | pened within th | e set time, it will |
|                                                   |                               |                | Canc            | el <b>Confirm</b>   |

Figure 1-3 Type in Folder Name to Create Folder

|                                                                                                    | C                                                                            |                                      | Control Pane                                                                                |                          |                                                                   | ٩                                 |                                     | ? |
|----------------------------------------------------------------------------------------------------|------------------------------------------------------------------------------|--------------------------------------|---------------------------------------------------------------------------------------------|--------------------------|-------------------------------------------------------------------|-----------------------------------|-------------------------------------|---|
| > System                                                                                                    |                                                                              | Folder Map                           | Shared Folder                                                                               | NFS Host                 | Windows Network Hos                                               | t Folder Link                     |                                     |   |
| > Storage                                                                                                    | Create Settings                                                              |                                      |                                                                                             |                          |                                                                   |                                   |                                     |   |
| <ul> <li>File Sharing</li> <li>User</li> <li>Group</li> <li>Domain Security</li> <li>Folder</li> <li>Network Service</li> </ul> | Folder list   Search folder  Build  Source  Tmp  Web  test12334  veeam  worm | Folder<br>Descrip<br>Locatic<br>WORM | ation<br>name veeam<br>otion<br>on v1<br>Retention ;<br>3 % Used<br>3 % Avail<br>Total size | beriod on this f<br>able | older: - day(s)<br>107 GB<br>3.52 TB<br>3.63 TB Fold              | Folders<br>Files<br>ler Structure | 2<br>2<br>Export                    | * |
|                                                                                                    |                                                                              | Permis<br>Owner<br>Owning<br>Accour  | User has<br>used     admin     group     Adminis     U                                      | strator_Group            | <ul> <li>Information 80%</li> <li></li> <li></li> <li></li> </ul> | • W                               | arning 90%<br>Search user and group |   |

Figure 1-4 Finish Set Up Veeam Folder

Step 6. Please refer to **B. Set Up in Veeam Backup and Replication UI** 

# **OSAN**

## Make the Protection Triple! WORM, Snapshot, and Veeam

<u>WORM</u>, stands for write once read many, is the unique feature designed by QSAN and comes with Unified Storage that doubles the level of data protection. WORM can ensure that the status of the written data will not change, it can neither be deleted nor changed. The WORM mechanism has "locked" the data status, and inherently prevented the possibility of ransomware attacks, encryption or deletion of data.

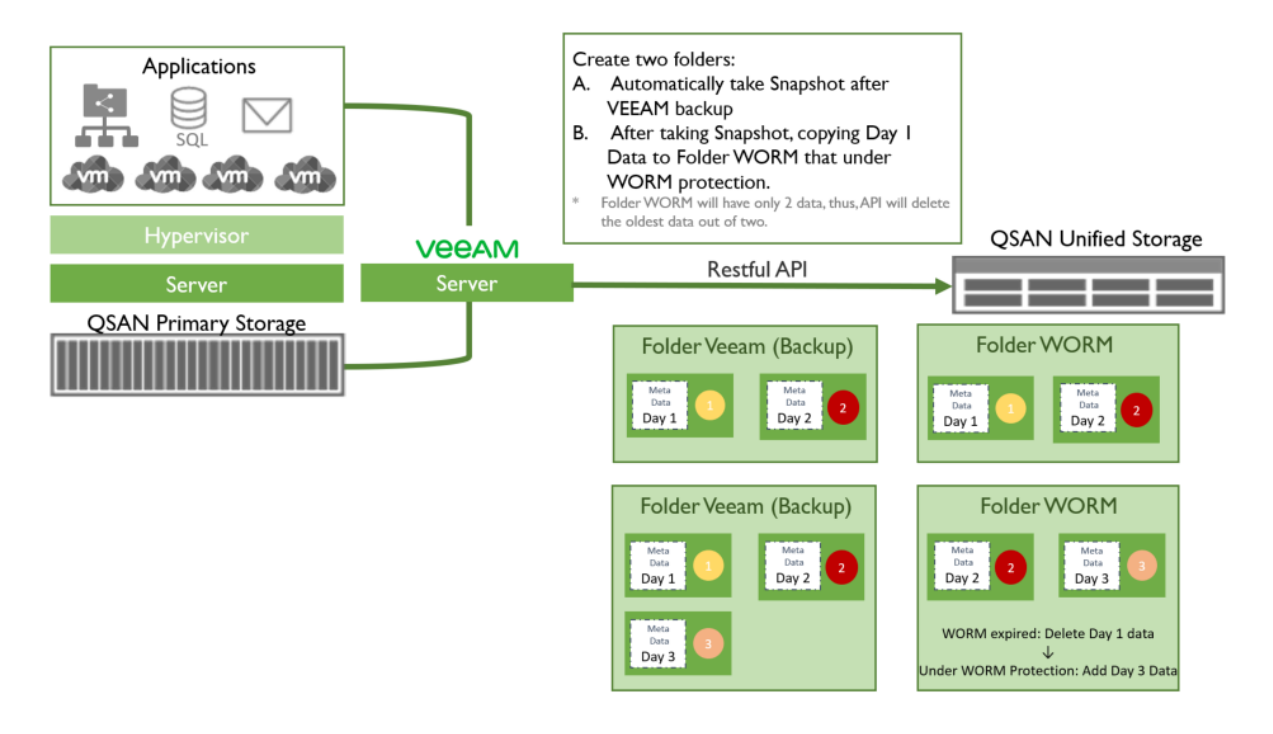

Figure 2 How QSAN WORM Works for Data Protection

QSAN provides the Restful API to communicate between Veeam and QSAN Unified Storage. User decides the Veeam Backup period, the same period will be applied to WORM Protection.

For Example:

- 1. User creates 2 folders (Named Folder Veeam & Folder WORM for example), and set up Veeam to do data backup EVERYDAY.
- 2. After Veeam finish backing up in day 1, it will take snapshot automatically, and copy the meta data and transaction file saving them in folder WORM.
- 3. Under WORM protection, Data Day 1 in folder WORM cannot be modify for 2 day.

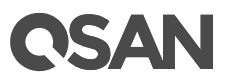

- 4. Veeam will automatically do the second backup after a day (user set up). After Veeam backup, repeating the second and third steps.
- 5. After 2 days, WORM is expired, it will automatically delete Day 1 data in folder WORM (Make Folder WORM always have only two data to save storage capacity).

### Benefit of Veeam and QSAN WORM Integration

Single data backup is not enough for preventing ransomware. Veeam and QSAN WORM integration doubles the level of data protection!

- Enable WORM protection mechanism after Veeam automatic backup for an active data protection.
- Make sure the ransomware cannot modify the metadata and transaction files that are kept intact by WORM.
- However, if business is unfortunately being attacked by a ransomware, business can still complete data recovery from a folder protected by WORM.
- The 24-hour WORM expiration setting will delete previous metadata automatically, so that your data is not only perfectly protected, but also not occupying your storage capacity.

## How to Set Up Auto-WORM After Veeam Backup

### A. Set Up in QSAN UI

Step 1. Open Control Panel

Step 2. Go to File Sharing  $\rightarrow$  Folder  $\rightarrow$  Folder list

Step 3. Select a **Share Folder**  $\rightarrow$  Click on the **Gear icon**  $\rightarrow$  Select **WORM** from dropdown menu

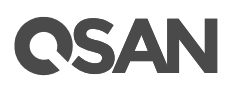

|                                  | C               | c                 | Control Panel             |                             | Q,              |                       | ?   |
|----------------------------------|-----------------|-------------------|---------------------------|-----------------------------|-----------------|-----------------------|-----|
| > System                         |                 | Folder Map Sha    | red Folder NFS Host       | Windows Network H           | ost Folder Link |                       |     |
| > Storage                        | Create Settings |                   |                           |                             |                 |                       |     |
| <ul> <li>File Sharing</li> </ul> | Folder list     | Information       |                           |                             |                 |                       |     |
| 👤 User                           | E               | 🗱 🗸 📕 Folder name | worm                      |                             |                 |                       | ^   |
| 🔍 Group                          | Q Search folder | Edit              |                           |                             |                 |                       | - 1 |
| 窿 Domain Security                | Build           | WORM              | Software                  | lan afabia faldan dalar     |                 |                       | - 1 |
| <b>E</b> Folder                  | Source          | Delete            | Retention period on the t | nies of this folder: I day( | 5)              |                       | - 1 |
| > Network Service                | Web             |                   | Used                      | 0.09 MB                     | Folders         | 0                     | - 1 |
|                                  | test12334       | 0 %               | Available                 | 4.92 TB                     | Files           | 0                     | - 1 |
|                                  | veeam           | Threshol          | d notification            | 4.92 IB F0                  | older Structure | Export                | - 1 |
|                                  | worm            | O miesilo         | unouncation               |                             |                 |                       |     |
|                                  |                 | Use<br>use        | rhas<br>d                 | Information 80              | % <b>=</b> W    | /arning 90%           |     |
|                                  |                 | Permission        |                           |                             |                 |                       |     |
|                                  |                 | Owner             | admin                     | ~                           |                 |                       |     |
|                                  |                 | Owning group      | Administrator_Group       | ×                           |                 |                       |     |
|                                  |                 | Account           | <b>1 a</b>                | ~                           | Q               | Search user and group | -   |

Figure 2-1 Configuration for WORM Setup

Step 4. Check Enable WORM protection box to enable WORM→

Click on the Set Retention Period on Each File of This Folder radio button

- 1) Enter a number equal to or greater than 1 Day(s)
- (2) Click on the **Next** button

[Note] Days set up proportion is 1:2 (Veeam backup : WORM)

For example:

- If user set Veeam backup every day, then set WORM retetion for two days.
- If user set Veeam backup every two day, then set WORM retetion for four days

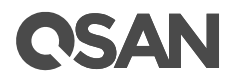

| WORM                                                                                                    |                              |
|----------------------------------------------------------------------------------------------------|------------------------------|
| WORM (Write Once, Read Many) When WORM is enabled, dat<br>read-only until retention date ends.<br><b>Enable WORM protection</b> | a in this folder will remain |
| O Protect this forever                                                                                                    |                              |
| O Set retention period on this folder.                                                                                          |                              |
| Retention 1 days                                                                                                    |                              |
| <ul> <li>Set retention period on each file of this folder.</li> <li>1 days</li> </ul>                                           |                              |
|                                                                                                    | Cancel Next                  |
| Figure 2-2 Configuration for W                                                                                                  | ORM Setup                    |

### (4) Click on the ${\bf Confirm}$ button if all information is correct

| WORM                                                         |
|--------------------------------------------------------------|
| Folder name worm                                             |
| WORM protect this folder retention period in this folder     |
| Retention 1 days                                             |
| Are you sure you want to set WORM protection on this folder? |
|                                                              |
|                                                              |
|                                                              |
|                                                              |
|                                                              |
| Cancel Back Confirm                                          |
|                                                              |

Figure 2-3 Confirmation: Applying Set Retention Period on Each File of This Folder

# **C**SAN

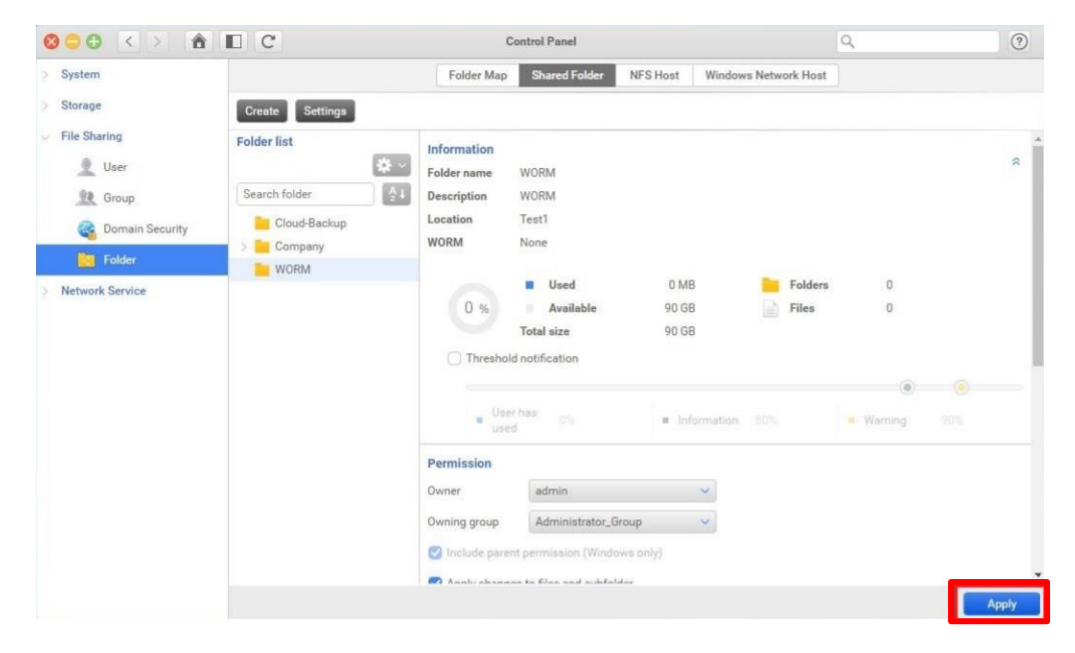

Step 5. Click on the Apply button to apply WORM protection onto designated Share Folder

Figure 2-4 Apply WORM

B. Set Up in Veeam Backup and Replication UI

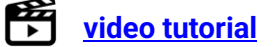

Step1-1. Click BACKUP INFRASTRUCTURE 

→ Select Managed Servers 

→ Click Add Server

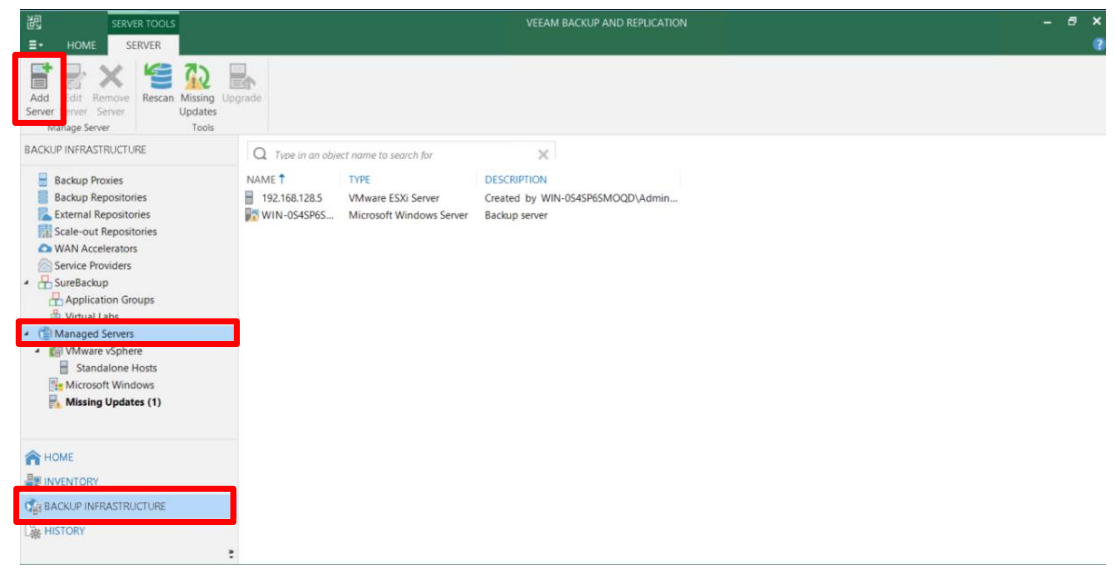

Figure 2-5 Configuration of Server Adding

# **C**SAN

#### Step 1-2. Click Network attached storage

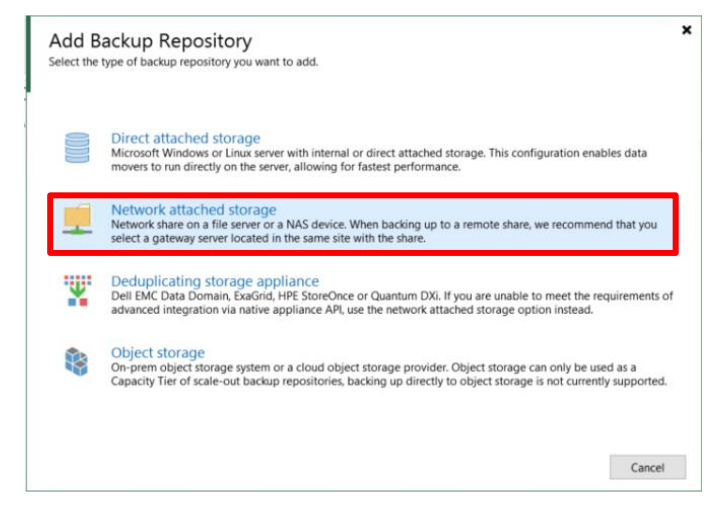

Figure 2-6 Add Backup Repository

Step 1-3. Choose either one on based on the environment

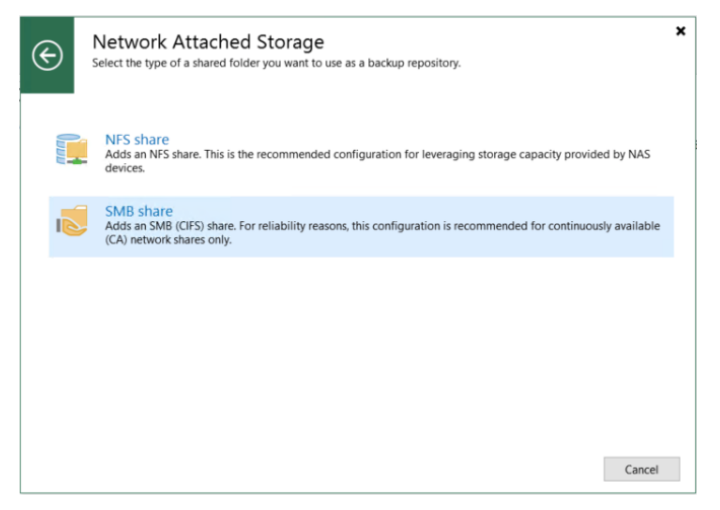

Figure 2-7 Network Attached Storage

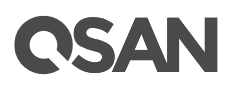

|                           | New Backup Repository                                                          |
|---------------------------|--------------------------------------------------------------------------------|
| Name<br>Type in a name ar | nd description for this backup repository.                                     |
| Name                      | Name:<br>Backup Repository 1                                                   |
| Repository                | Description:<br>Created by WIN-054SP65MOQD\Administrator at 4/22/2021 1:34 PM. |
| Mount Server              |                                                                                |
| leview                    |                                                                                |
| pply                      |                                                                                |
| Summary                   |                                                                                |
|                           |                                                                                |
|                           |                                                                                |
|                           |                                                                                |
|                           |                                                                                |
|                           |                                                                                |
|                           |                                                                                |
|                           |                                                                                |
|                           |                                                                                |
|                           | < Previous Next > Finish Can                                                   |

Step 1-4. Type in the **Name** for this backup repository  $\rightarrow$  Click **Next** 

Figure 2-8 Network Attached Storage

Step 1-5. Type in the location of the **Shared folder** that created in QSAN UI  $\rightarrow$  Tick the checkbox in **This share requires access credentials**  $\rightarrow$  select or create an account  $\rightarrow$  Click **Next** 

|                                |                                                                | New Backup Repository                                                                                                    | x |
|--------------------------------|----------------------------------------------------------------|----------------------------------------------------------------------------------------------------|---|
|                                | Share<br>Type in UNC path to share (mapped d<br>to this share. | rives are not supported), specify share access credentials and how backup jobs should write dat                                                            | a |
| Name<br>Share                  | Shared folder                                                  | :<br>4.50\Tmp BrowseBrowse                                                                                                    |   |
| Reposito<br>Mount Se<br>Review | ry This share                                                  | requires access credentials:                                                                                                    |   |
| Apply<br>Summary               | Gateway serv                                                   | er:<br>: selection<br>ing server:<br>SP6SMOQD (Backup server)<br>ption to improve performance and reliability of backup to a NAS located in a remote site. | ~ |
|                                |                                                                | < Previous Next > Finish Cancel                                                                                                    |   |

Figure 2-9 Shared Folder Location

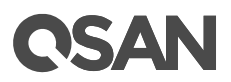

|              | ivew backup Repository                                                                                                    |                    |
|--------------|----------------------------------------------------------------------------------------------------|--------------------|
| Repository   |                                                                                                    |                    |
| Type in path | h to the folder where backup files should be stored, and set repository load control options.                                                                   |                    |
| -            |                                                                                                    |                    |
| Name         | Location                                                                                                    |                    |
| Share        | Path to folder:                                                                                                    |                    |
| -            | j\\192.168.214.50\Tmp                                                                                                    |                    |
| Repository   | Capacity: 3.5 TB                                                                                                    | Populate           |
| Mount Server | Free space: 3.5 TB                                                                                                    |                    |
| Review       | Load control                                                                                                    |                    |
| Apply        | Running too many concurrent tasks against the repository may reduce overall perform<br>timeouts. Control storage device saturation with the following settings: | ance, and cause I/ |
| Summary      | Limit maximum concurrent tasks to: 4                                                                                                    |                    |
|              | Limit read and write data rate to: 1 💭 MB/s                                                                                                    |                    |
|              |                                                                                                    |                    |
|              |                                                                                                    |                    |
|              |                                                                                                    |                    |
|              |                                                                                                    |                    |
|              |                                                                                                    |                    |
|              |                                                                                                    |                    |
|              |                                                                                                    |                    |
|              |                                                                                                    |                    |
|              | Click Advanced to customize repository settings                                                                                                    | Advanced           |
|              |                                                                                                    |                    |
|              | < Previous Next > Finish                                                                                                    | Cancel             |
|              |                                                                                                    |                    |

#### Step 1-6. Check the **Path to folder** is correct $\rightarrow$ Click **Next**

Figure 2-10 Path of folder

Step 1-7. Click Next

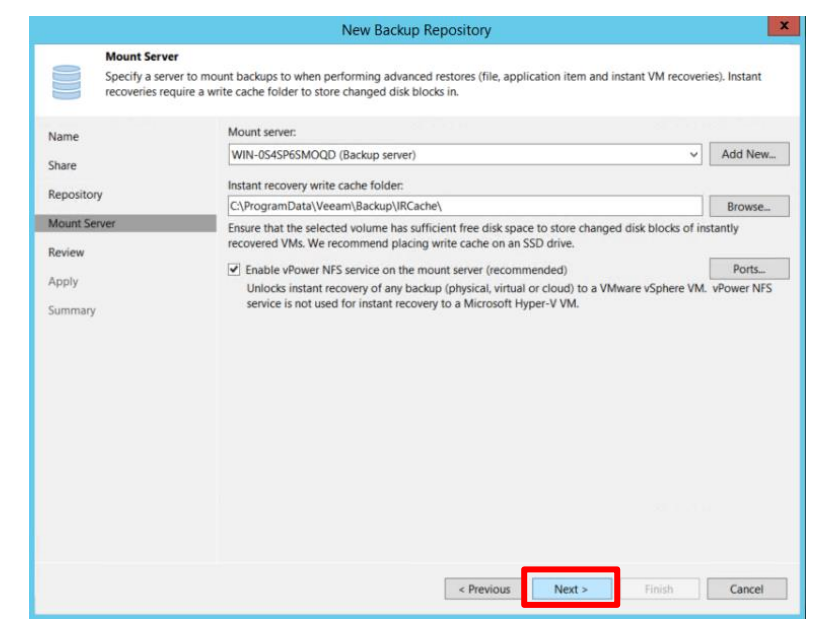

Figure 2-11 Mount Server

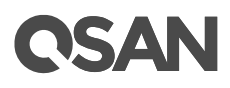

Step 1-8. Check all the status  $\rightarrow$  Click **Apply** 

|                         | New Backup Repository                                                                                                    |                                                                                                    |
|-------------------------|----------------------------------------------------------------------------------------------------|----------------------------------------------------------------------------------------------------|
| Review<br>Please review | v the settings, and click Apply to continue.                                                                                         |                                                                                                    |
| Name                    | The following components will be processed on server WIN-0S4SP6SMOQ                                                                  | D:                                                                                                    |
|                         | Component name                                                                                                    | Status                                                                                                    |
| Share                   | Transport                                                                                                    | already exists                                                                                                  |
| Repository              | vPower NFS                                                                                                    | already exists                                                                                                  |
| ,                       | Mount Server                                                                                                    | already exists                                                                                                  |
| Mount Server            |                                                                                                    |                                                                                                    |
| Review                  |                                                                                                    |                                                                                                    |
| Apply                   |                                                                                                    |                                                                                                    |
| Chebyl                  |                                                                                                    |                                                                                                    |
|                         |                                                                                                    |                                                                                                    |
| Summary                 |                                                                                                    |                                                                                                    |
| Summary                 |                                                                                                    |                                                                                                    |
| Summary                 |                                                                                                    |                                                                                                    |
| Summary                 |                                                                                                    |                                                                                                    |
| Summary                 |                                                                                                    |                                                                                                    |
| Summary                 |                                                                                                    |                                                                                                    |
| Summary                 |                                                                                                    |                                                                                                    |
| Summary                 |                                                                                                    |                                                                                                    |
| Summary                 |                                                                                                    |                                                                                                    |
| Summary                 |                                                                                                    |                                                                                                    |
| Summary                 |                                                                                                    |                                                                                                    |
| Summary                 |                                                                                                    |                                                                                                    |
| Summary                 |                                                                                                    |                                                                                                    |
| Summary                 |                                                                                                    |                                                                                                    |
| Summary                 |                                                                                                    |                                                                                                    |
| Summary                 |                                                                                                    |                                                                                                    |
| Summary                 |                                                                                                    | -16 Juni 11                                                                                                    |
| Summary                 | Search the repository for existing backups and import them automatical                                                               | ily                                                                                                    |
| Summary                 | Search the repository for existing backups and import them automatica Import guest file system index data to the catalog             | ily states and states and states and states and states and states and states and states and states and states a |
| Summary                 | Search the repository for existing backups and import them automatica Import guest file system index data to the catalog             | lly                                                                                                    |
| Summary                 | Search the repository for existing backups and import them automatica Import guest file system index data to the catalog             | ily                                                                                                    |
| Summary                 | Search the repository for existing backups and import them automatica Import guest file system index data to the catalog Apply Apply | Ily<br>Finish Cance                                                                                             |

Figure 2-12 Review

Step 1-9. Click Next

| Name         | Message                                                  | Durat   |  |
|--------------|----------------------------------------------------------|---------|--|
| Choro        | Starting infrastructure item update process              | 0:00:02 |  |
| SHOLE        | C Discovering installed packages                         |         |  |
| Repository   | Package VeeamDeploymentSvc.exe has been uploaded         |         |  |
|              | Package VeeamDeploymentDII.dll has been uploaded         |         |  |
| Mount Server | Registering client WIN-0545P65MOQD for package Tra       |         |  |
| Review       | Registering client WIN-054SP65MOQD for package vPo       |         |  |
| 2577.87N     | Registering client WIN-0S4SP6SMOQD for package Mo        |         |  |
| Apply        | O Discovering installed packages                         |         |  |
| Fummani      | All required packages have been successfully installed   |         |  |
| summary      | Optimized Detecting server configuration                 |         |  |
|              | C Reconfiguring vPower NFS service                       |         |  |
|              | Creating configuration database records for installed pa |         |  |
|              | Collecting backup repository info                        |         |  |
|              | Creating database records for repository                 |         |  |
|              | Backup repository has been added successfully            |         |  |
|              |                                                          |         |  |
|              |                                                          |         |  |
|              |                                                          |         |  |
|              |                                                          |         |  |

Figure 2-13 Apply

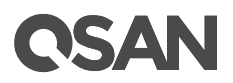

#### Step 1-10. Click Finish

|                                                                           | New Backup Repository                                                                                                    | x     |
|---------------------------------------------------------------------------|----------------------------------------------------------------------------------------------------|-------|
| Summary<br>You can copy the confi                                         | guration information below for future reference.                                                                                                    |       |
| Name<br>Share<br>Repository<br>Mount Server<br>Review<br>Apply<br>Summary | Summary:<br>SMB backup repository 'Backup Repository 1' was successfully created.<br>Mount host: WIN-054SP6SMOQD<br>Account admin<br>Backup folder: (192.168.214.50\Tmp<br>Write throughput: unlimited<br>Max parallel tasks: 4 |       |
|                                                                           | < Previous Next > Finish Ga                                                                                                    | incel |

Figure 2-14 Summary

Step 2. Click **INVENTORY**  $\rightarrow$  check all the VMs are included

| 習 SERVER TOOL                                                                                                    | S                                                                                                    |                                                                                                    | VEEAM                                                                                                    | I BACKUP AND                                                                         | REPLICATION                                                                                                    |                                                                                                    | - 8 × |
|----------------------------------------------------------------------------------------------------|----------------------------------------------------------------------------------------------------|----------------------------------------------------------------------------------------------------|----------------------------------------------------------------------------------------------------|--------------------------------------------------------------------------------------|----------------------------------------------------------------------------------------------------|----------------------------------------------------------------------------------------------------|-------|
| Add Edit Remove<br>Server Server<br>Manage Server<br>Manage Storage                                                                                                    | Rescan Upgrade<br>Tools                                                                                                    |                                                                                                    |                                                                                                    |                                                                                      |                                                                                                    |                                                                                                    |       |
| INVENTORY                                                                                                    | Q Type in an object name to search for                                                                                                    |                                                                                                    | ×                                                                                                    |                                                                                      |                                                                                                    |                                                                                                    | _     |
| (1) Virtual Infrastructure     (1) Virtual Infrastructure     (1) Standalone Hosts     (1) 1921681285     (1) 1921681285     (1) 1921681285     (1) 1921681285     (1) 1921681285     (1) 1921681285     (1) 192168128     (1) 192168128     (1) 192168128     (1) 192168128     (1) 192168128     (1) 192168128     (1) 192168128     (1) 192168128     (1) 192168128     (1) 192168128     (1) 192168128     (1) 192168128     (1) 192168128     (1) 192168128     (1) 192168128     (1) 192168128     (1) 192168128     (1) 192168128     (1) 192168128     (1) 192168128     (1) 192168128     (1) 192168128     (1) 192168128     (1) 192168128     (1) 192168128     (1) 192168128     (1) 192168128     (1) 192168128     (1) 192168128     (1) 192168128     (1) 192168128     (1) 192168128     (1) 192168128     (1) 192168128     (1) 192168128     (1) 192168128     (1) 192168128     (1) 192168128     (1) 192168128     (1) 192168128     (1) 192168128     (1) 192168128     (1) 192168128     (1) 192168128     (1) 192168128     (1) 192168128     (1) 192168128     (1) 192168128     (1) 192168128     (1) 192168128     (1) 192168128     (1) 192168128     (1) 192168128     (1) 192168128     (1) 192168128     (1) 192168128     (1) 192168128     (1) 192168128     (1) 192168128     (1) 192168128     (1) 192168128     (1) 192168128     (1) 192168128     (1) 192168128     (1) 192168128     (1) 192168128     (1) 192168128     (1) 192168128     (1) 192168128     (1) 192168128     (1) 192168128     (1) 192168128     (1) 192168128     (1) 192168128     (1) 192168128     (1) 192168128     (1) 192168128     (1) 192168128     (1) 192168128     (1) 192168128     (1) 192168128     (1) 192168128     (1) 192168128     (1) 192168128     (1) 192168128     (1) 192168128     (1) 192168128     (1) 192168128     (1) 192168128     (1) 192168128     (1) 192168128     (1) 192168128     (1) 192168128     (1) 192168128     (1) 192168128     (1) 192168128     (1) 192168128     (1) 192168128     (1) 192168128     (1) 192168128     (1) 192168128     (1) 192168128     (1) | NAME T<br>APP BULD_WIN_2016<br>Mazda6<br>NAS_BULD_DE87_1<br>NAS_BULD_DE87_2<br>OpenVAS<br>GAN_WIKI_DEBIAN_98<br>SAN_BULD_DEBIAN_98<br>SAN_BULD_DEBIAN_98<br>SW_REPORT<br>SW_REPORT<br>WWware VCenter Server Appliance | USED SIZE<br>8.2 GB<br>83.9 GB<br>512.4 GB<br>28.6 GB<br>40.1 GB<br>33.4 GB<br>508.5 GB<br>13.6 GB<br>16.3 GB<br>290.3 GB | PROVISI_<br>84.3 GB<br>508.3 GB<br>512.4 GB<br>512.4 GB<br>109.5 GB<br>48.4 GB<br>232.3 GB<br>508.5 GB<br>504.3 GB<br>201.5 GB<br>290.3 GB | FOLDER<br>vm<br>vm<br>vm<br>vm<br>vm<br>vm<br>vm<br>vm<br>vm<br>vm<br>vm<br>vm<br>vm | HOST<br>shepherd Qian.com<br>shepherd Qian.com<br>shepherd Qian.com<br>shepherd Qian.com<br>shepherd Qian.com<br>shepherd Qian.com<br>shepherd Qian.com<br>shepherd Qian.com | GUEST OS<br>Other 2.6.x Linux (<br>Other 2.6.x Linux (<br>Ubuntu Linux (64<br>Debian GNU/Linu<br>Debian GNU/Linu<br>Ubuntu Linux (64<br>Other 3.x Linux (64 |       |
| HOME<br>INVENTORY<br>Correction<br>History                                                                                                    |                                                                                                    |                                                                                                    |                                                                                                    |                                                                                      |                                                                                                    |                                                                                                    | -     |

Figure 2-15 INVENTORY

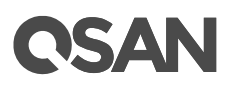

| HOME VIEW                                                                   |                                      |              |                               | - 6                |
|-----------------------------------------------------------------------------|--------------------------------------|--------------|-------------------------------|--------------------|
| kup Replication<br>I lob * Copy Job * Plan *<br>Virtual machineJobs Restore | Import<br>Backup<br>Actions          |              |                               |                    |
| Linux computer. New Backup Job<br>Creates a new backup job.                 | Type in an object name to search for | X T All jobs |                               | TARGET             |
| File share                                                                  | ME T TYPE                            | OBJEC STATUS | LAST RUN LAST RESULT NEXT RUN | TARGET DESCRIPTION |
|                                                                             |                                      |              |                               |                    |
|                                                                             |                                      |              |                               |                    |
|                                                                             |                                      |              |                               |                    |
|                                                                             |                                      |              |                               |                    |
|                                                                             |                                      |              |                               |                    |
|                                                                             |                                      |              |                               |                    |
|                                                                             |                                      |              |                               |                    |
|                                                                             |                                      |              |                               |                    |
| НОМЕ                                                                        |                                      |              |                               |                    |
| HOME                                                                        |                                      |              |                               |                    |
| HOME<br>INVENTORY<br>BACKUP INFRASTRUCTURE                                  |                                      |              |                               |                    |

Step 3-1. Select HOME  $\rightarrow$  Click Backup Job  $\rightarrow$  Click Virtual machine

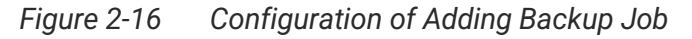

Step 3-2. Type a Name for this backup job

|                                                                                | New Backup Job                                                                                    | x |
|--------------------------------------------------------------------------------|---------------------------------------------------------------------------------------------------|---|
| Type in a name and de                                                          | escription for this backup job.                                                                   |   |
| Name<br>Virtual Machines<br>Storage<br>Guest Processing<br>Schedule<br>Summary | Name:  Bitchip Job 1  Description: Created by WIN-054SP6SMOQD\Administrator at 4/22/2021 1:36 PM. |   |
|                                                                                | < Previous Next > Finish Cance                                                                    | 1 |

Figure 2-17 Name

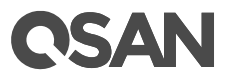

| 10                                   | Add Object                                     | 5          |                           |
|--------------------------------------|------------------------------------------------|------------|---------------------------|
| Select virtual ma<br>add new VM into | Select objects:                                | D #65 *    | tomatically changes as yo |
| Name                                 |                                                |            | Add_                      |
| Virtual Machines<br>Storage          | Mazda6<br>NAS_BUILD_DEB7_1<br>NAS_BUILD_DEB7_2 |            | Remove                    |
| Guest Processing<br>Schedule         | OpenVAS QA-Nessus CAN WIKI DEBIAN 9.8          |            | Exclusions                |
| Summary                              | SAN_BUILD_DEBIAN_9<br>SW_GIT                   |            | + Up                      |
|                                      |                                                |            | Recalculat                |
|                                      | *• Type in an object name to search for        | Q          | Total size:<br>0 B        |
|                                      |                                                | Add Cancel |                           |

Step 3-3. Click Add  $\rightarrow$  Choose a Virtual Machine to Add Object for backup

Figure 2-18 Add Virtual Machine

Step 3-4. Click Next

| 10                             |                                                                                 |                                     |               |                        |
|--------------------------------|---------------------------------------------------------------------------------|-------------------------------------|---------------|------------------------|
| Select virtual<br>add new VM i | nes<br>machines to process via container, or granularly. Cont<br>nto container. | ainer provides dynamic selection th | at automatica | ally changes as y      |
| Name                           | Virtual machines to backup:                                                     |                                     |               |                        |
| Virtual Machines               | Name                                                                            | Type                                | Size          | Add                    |
| The cost indefined             | APP_BUILD_WIN_2016                                                              | Virtual Machine                     | 8.24 GB       | Remov                  |
| Storage                        |                                                                                 |                                     |               |                        |
| Guest Processing               |                                                                                 |                                     |               | Durchusing             |
| Schedule                       |                                                                                 |                                     |               | Exclusion              |
| Summary                        |                                                                                 |                                     |               |                        |
|                                |                                                                                 |                                     |               | t Up                   |
|                                |                                                                                 |                                     |               | + Down                 |
|                                |                                                                                 |                                     |               |                        |
|                                |                                                                                 |                                     |               |                        |
|                                |                                                                                 |                                     |               |                        |
|                                |                                                                                 |                                     |               |                        |
|                                |                                                                                 |                                     |               |                        |
|                                |                                                                                 |                                     |               |                        |
|                                |                                                                                 |                                     |               | Recalcul               |
|                                |                                                                                 |                                     |               | Total size:<br>8.24 GB |
|                                |                                                                                 |                                     |               |                        |

Figure 2-19 Virtual Machines

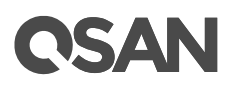

Step 3-5. Select **Backup repository** to map backup  $\rightarrow$  Click **Advanced** 

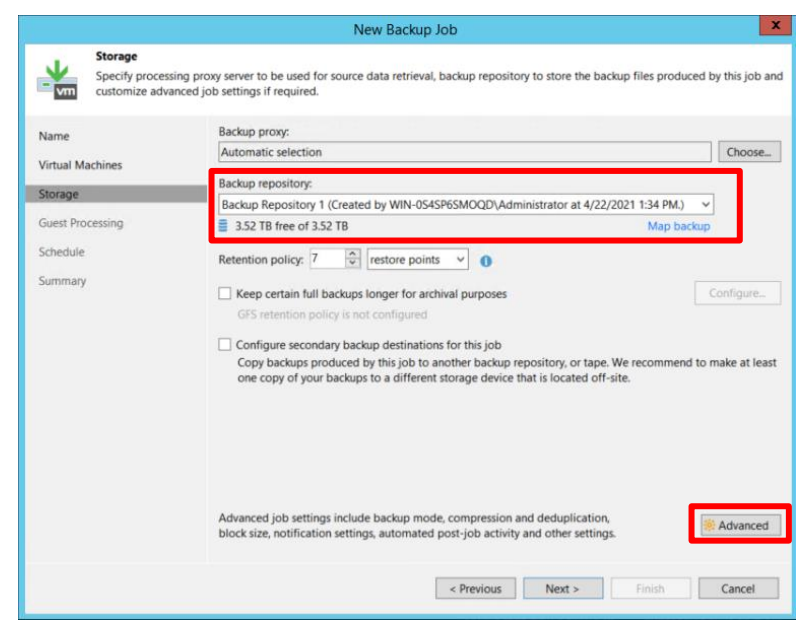

Figure 2-20 Storage

Step 3-6. Select Scripts  $\rightarrow$  Tick the checkbox of Run the following script after the job:  $\rightarrow$  Click Browse

| Advanced Settings                                                  | ×      |
|--------------------------------------------------------------------|--------|
| Backup Maintenance Storage Notifications vSphere Integration Scrip | pts    |
| Job scripts  Run the following script before the job:              | Browse |
| Run the following script after the job:<br>C\create_snapshots.ps1  | Browse |
| Run scripts every 1 🗘 backup session                               |        |
| Run scripts on the selected days only<br>Saturday                  | Days   |
| Save As Default OK                                                 | Cancel |

Figure 2-21 Add Scripts in Advanced Settings

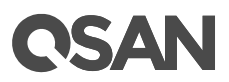

Step 3-7. Choose PowerShell Files (\*.ps1) file type  $\rightarrow$  Select the script file downloaded from QSAN

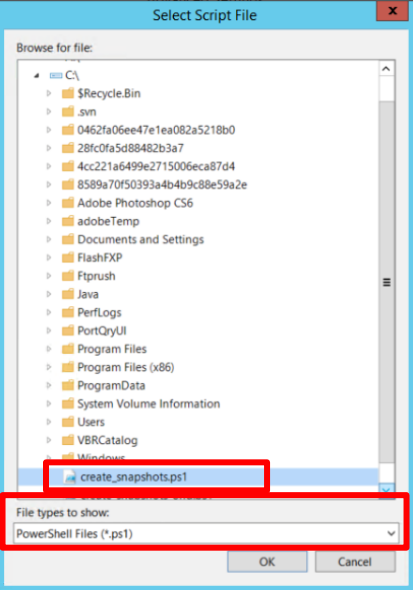

Figure 2-22 Select Script File

Step 3-8. Check the script file is the right one  $\rightarrow$  Click OK

|         | Advanced Settings                                             |        |
|---------|---------------------------------------------------------------|--------|
| Backup  | Maintenance Storage Notifications vSphere Integration Scripts |        |
| Job s   | cripts                                                        |        |
|         | Run the following script before the job:                      | Browse |
| ~       | Run the following script after the job:                       |        |
|         | C:\create_snapshots.ps1                                       | Browse |
| ۲       | Run scripts every 1 🗘 backup session                          |        |
| 0       | Run scripts on the selected days only                         | Days   |
|         |                                                               |        |
| Save As | Default                                                       | Cancel |

Figure 2-22

Script file to run after the job

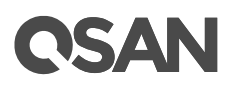

Step 3-9. Select by the needs  $\rightarrow$  click **Next** 

|                                 | New Backup Job                                                                                                    |                   |
|---------------------------------|----------------------------------------------------------------------------------------------------|-------------------|
| Guest Process<br>Choose guest ( | ing<br>OS processing options available for running VMs.                                                                                                    |                   |
| Name<br>Virtual Machines        | Enable application-aware processing<br>Detects and prepares applications for consistent backup, performs transaction logs proces<br>configures the OS to perform required application restore steps upon first boot. | sing, and         |
| Storage                         | Customize application handling options for individual machines and applications                                                                                                    | Application       |
| Guest Processing<br>Schedule    | Enable guest file system indexing     Creates catalog of guest files to enable browsing, searching and 1-click restores of individ     is optional, and is not required to perform instant file level recoveries.    | ual files. Indexi |
| Summary                         | Customize advanced guest file system indexing options for individual machines                                                                                                    | Indexing          |
|                                 | Guest interaction proxy:                                                                                                    |                   |
|                                 | Automatic selection                                                                                                    | Choose            |
|                                 | Guest OS credentials:                                                                                                    |                   |
|                                 | Y                                                                                                    | Add               |
|                                 | Manage accounts                                                                                                    |                   |
|                                 | Customize guest OS credentials for individual machines and operating systems                                                                                                    | Credentials       |
|                                 | Verify network connectivity and credentials for each machine included in the job                                                                                                    | Test Now          |
|                                 | < Previous Next > Finish                                                                                                    | Cancel            |

Figure 2-23 Guest Processing

Step 3-10. Tick the checkbox on **Run the job automatically**  $\rightarrow$  Set the backup **Schedule** $\rightarrow$  refer to QSAN UI WORM schedule

[Note] Schedule set up proportion is 1:2 (Veeam backup : WORM)

For example:

- If user set Veeam backup everyday, then set WORM retetion for two days.

- If user set Veeam backup every two day, then set WORM retetion for four days

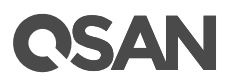

| Schedule           |                                               |                  |          |                       |                          |          |
|--------------------|-----------------------------------------------|------------------|----------|-----------------------|--------------------------|----------|
| Specify the job sc | heduling options. If you do not set t         | the schedule, th | he job   | will need to be contr | olled manually.          |          |
|                    |                                               |                  |          |                       |                          |          |
| Name               | <ul> <li>Run the job automatically</li> </ul> | /                |          |                       |                          |          |
| Virtual Machines   | Daily at this time:                           | 10:00 PM         | ~ ~      | Everyday              | ý                        | Days     |
| Storage            | <ul> <li>Monthly at this time:</li> </ul>     | 10:00 PM         | <b>^</b> | Fourth ~              | Saturday ~               | Months.  |
| Storage            | O Periodically every:                         | 1                | ~        | Hours                 | ~                        | Schedule |
| Guest Processing   | O After this job:                             |                  |          |                       |                          |          |
| Schedule           | Automatic retry                               |                  | -        |                       |                          | _        |
| Summary            | <ul> <li>Retry failed items pro</li> </ul>    | cessing:         | 3        | 🗘 times               |                          |          |
|                    | Wait before each retr                         | y attempt for:   | 10       | minutes               |                          |          |
|                    | Backup window                                 |                  |          |                       |                          |          |
|                    | Terminate job if it exc                       | ceeds allowed    | backu    | p window              |                          | Window   |
|                    | If the job does not co                        | mplete within    | alloca   | ated backup window,   | it will be terminated to |          |
|                    | prevent snapshot con                          | nmit during pr   | oducti   | ion hours.            |                          |          |
|                    |                                               |                  |          |                       |                          |          |
|                    |                                               |                  |          |                       |                          |          |
|                    |                                               |                  |          |                       |                          |          |
|                    |                                               |                  |          |                       |                          |          |
|                    |                                               |                  |          |                       |                          |          |
|                    |                                               |                  |          |                       |                          |          |
|                    |                                               |                  |          |                       |                          |          |
|                    |                                               |                  |          |                       |                          |          |
|                    |                                               |                  |          |                       |                          |          |
|                    |                                               |                  |          |                       |                          |          |

Figure 2-24 Schedule

Step 3-11. Reconfim for all the settings→Click **Finish** 

|                                                                                | New Backup Job                                                                                                    |
|--------------------------------------------------------------------------------|----------------------------------------------------------------------------------------------------|
| Summary<br>The job's setting:                                                  | s have been saved successfully. Click Finish to exit the wizard.                                                                                                    |
| Name<br>Virtual Machines<br>Storage<br>Guest Processing<br>Schedule<br>Summary | Summary:<br>Name: Backup Job 1<br>Target Patit: \1921.68.214.50\Tmp<br>Type: VMware Backup<br>Source items:<br>APP_BUILD_WIN_2016 (192.168.128.5)<br>Command line to start the job on backup server:<br>"C\Program Files\Veeam\Backup and Replication\Backup\Veeam.Backup.Manager.exe" backup f5317929-<br>a1f0-4bd7-8dca-aa4cdfdba51f |
|                                                                                | I Run the job when I click Finish                                                                                                    |
|                                                                                | < Previous Next > Finish Cancel                                                                                                    |

Figure 2-24 Summary

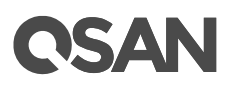

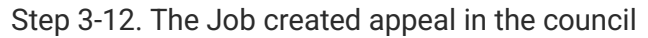

| 記<br>HOME VIEW                                                  |                                        | VEEAM BACKUP AND REPLICATION – 5 × |                                               |                                                             |  |  |  |
|-----------------------------------------------------------------|----------------------------------------|------------------------------------|-----------------------------------------------|-------------------------------------------------------------|--|--|--|
| Backup Replication<br>Job - Job -<br>Primary Jobs               | er Import<br>be Actions                |                                    |                                               |                                                             |  |  |  |
| HOME                                                            | Q Type in an object name to search for | × T All jobs                       |                                               |                                                             |  |  |  |
| <ul> <li>Bobs</li> <li>Backup</li> <li>Last 24 Hours</li> </ul> | NAME T TYPE                            | OBJECL STATUS<br>1 Stopped         | LAST RUN LAST RESULT NEXT RUN<br>4/22/2021 10 | TARGET DESCRIPTION<br>Backup Repository 1 Created by WIN-OS |  |  |  |
| A HOME                                                          |                                        |                                    |                                               |                                                             |  |  |  |
|                                                                 |                                        |                                    |                                               |                                                             |  |  |  |
| BACKUP INFRASTRUCTURE                                           |                                        |                                    |                                               |                                                             |  |  |  |
| HISTORY                                                         |                                        |                                    |                                               |                                                             |  |  |  |
|                                                                 | <                                      | Ш                                  |                                               | >                                                           |  |  |  |

Figure 2-24

Done Setting in Veeam Backup and Replication UI

Step 4-1. Find the Scipt file downloaded from QSAN $\rightarrow$ Right-click  $\rightarrow$ Edit

| 3 L -                                                                                                  | L                                                                                                    | oca | l Disk (C:)                                                                                                    |                                      | -                          |      |  |
|----------------------------------------------------------------------------------------------------|----------------------------------------------------------------------------------------------------|-----|----------------------------------------------------------------------------------------------------|--------------------------------------|----------------------------|------|--|
| File Home Share View                                                                                   |                                                                                                    |     |                                                                                                    |                                      |                            | ~    |  |
| 🕞 💿 👻 🛧 🕹 🕨 This PC 🕨 Local Disk (C:)                                                                  |                                                                                                    |     | ~ C                                                                                                    | Search Local D                       | isk (C:)                   | \$   |  |
| This PC                                                                                                | Name                                                                                                    |     | Date modified                                                                                                    | Type                                 |                            | Size |  |
| Desktop                                                                                                | create_snapshots.p                                                                                                    | e1  | A/22/20031 32:0                                                                                                    | 4/22/2023 32:02.084 Mindowe PowerSh. |                            |      |  |
| Documents                                                                                              | <ul> <li>create_snapshots_c</li> <li>sync64.exe</li> <li>rdfc.exe</li> <li>38CB5CF10627</li> <li>.DS_Store</li> </ul>    |     | Run with PowerShell                                                                                                    |                                      | owersn                     |      |  |
| <ul> <li>Music</li> <li>Pictures</li> <li>Videos</li> </ul>                                            |                                                                                                    |     | Open with Sublime Text<br>7-Zip<br>CRC SHA                                                                                               |                                      | File                       |      |  |
| <ul> <li>Local Disk (C)</li> <li>g1 (\\192.168.139.5) (O:)</li> <li>c1 ()102.168.139.5) (C)</li> </ul> | slptool.exe                                                                                                    |     | Open with<br>Share on                                                                                                    | 1                                    | extens     File     extens |      |  |
| 🕵 Network                                                                                              | <ul> <li>afp.log</li> <li>DS_Store</li> <li>msdia80.dll</li> <li>_Program Files</li> <li>_Program Files (x86)</li> </ul> |     | Add to archive<br>Add to "create_snapshots.rar"<br>Compress and email<br>Compress to "create_snapshots.rar"<br>Restore previous versions | and email                            |                            |      |  |
|                                                                                                    | < PortQryUI                                                                                                    |     | Send to<br>Cut                                                                                                    | 1                                    | •                          | 3    |  |
| 9 items 1 item selected 1.76 KB                                                                        |                                                                                                    |     | Сору                                                                                                    |                                      |                            | 曲    |  |

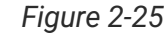

Figure 2-25 Make custom-changes on the Script

Step 4-2. Change the following customize items :

- i. NAS IP address: into your NAS IP
- NAS login user name ii.
- iii. Nas login password
- NAS shared folder name (Snapshot) : into the folder name you create for snapshot iv. (set in QSAN UI)

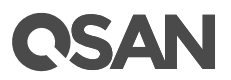

v. NAS shared folder name (WORM): into the folder name you create for WORM (set in QSAN UI)

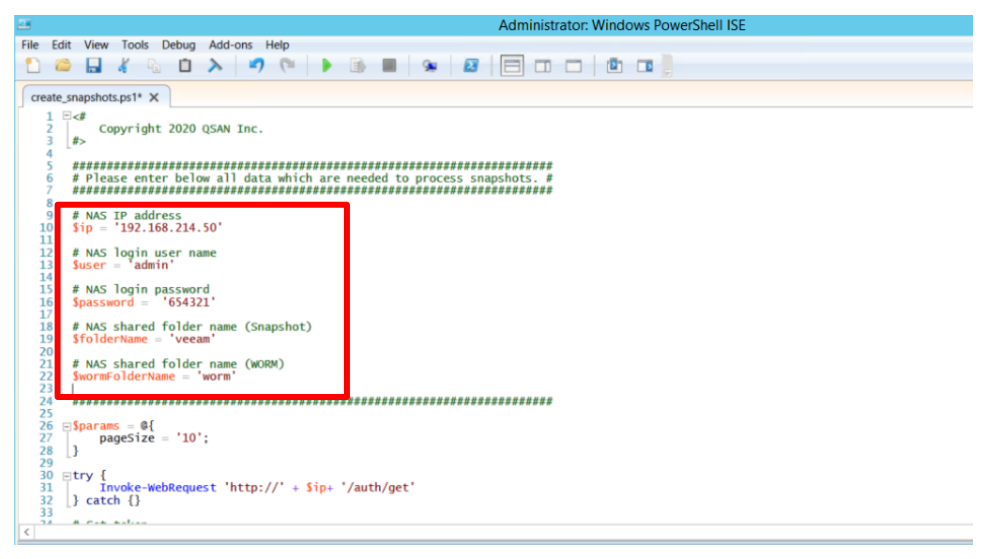

Figure 2-26

5 Items Change in the Script

### Summary

The Integration between QSAN and Veeam bring higher data protection level for all business. In the age of advances in information technology, cyber-attack becomes the main issue for most business to conquer. Try to apply Veeam Backup with Snapshot and WORM mechanism to prevent from any ransomware attack. After setting up by the steps listed above then the business can enjoy the automatic data protection process.

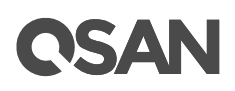

## Appendix

## **Related Documents**

There are related documents which can be downloaded from the website.

- All XCubeNXT Documents
- <u>QSM\_WORM White Paper</u>
- XCubeNXT Hardware Manual
- XCubeNXT\_Software Manual
- <u>Compatibility Matrix</u>
- <u>White Papers</u>
- <u>Application Notes</u>

## **Technical Support**

Do you have any questions or need help trouble-shooting a problem? Please contact QSAN Support, we will reply to you as soon as possible.

- Via the Web: <u>https://www.qsan.com/technical\_support</u>
- Via Telephone: +886-2-77206355 (Service hours: 09:30 - 18:00, Monday - Friday, UTC+8)
- Via Skype Chat, Skype ID: qsan.support (Service hours: 09:30 - 02:00, Monday - Friday, UTC+8, Summer time: 09:30 - 01:00)
- Via Email: <a href="mailto:support@qsan.com">support@qsan.com</a>